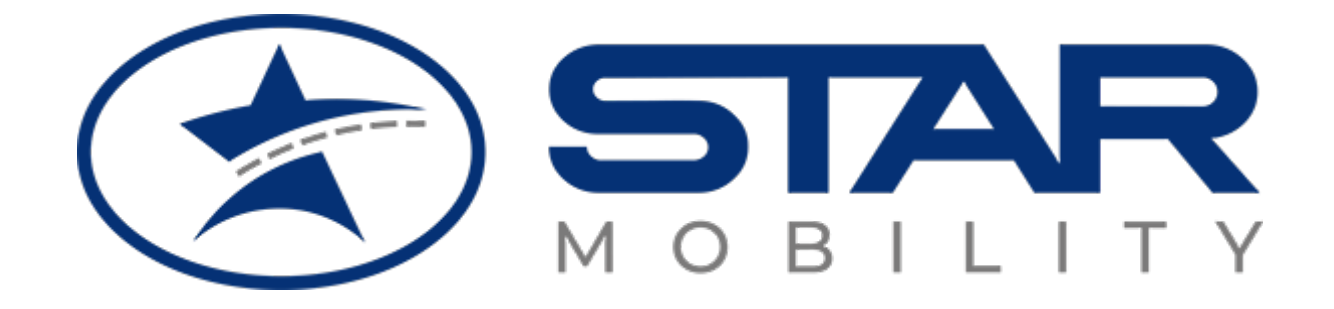

# MySTARMobility <u>starmobility.it</u>

#### In dettaglio:

- APP
- LOGIN
- ABBONAMENTO
- ASSOCIA TITOLO
- TITOLI ACQUISTATI

Luglio 2023

#### INSTALLA MySTAR Mobility nel tuo smartphone

L'APP MySTAR Mobility per consentire la visualizzazione dei titoli di viaggio, richiede un profilo utente. Se sei già registrato nel <u>webticketing di STAR Mobility</u> puoi utilizzare le medesime credenziali: utente e password Ai nuovi utenti è necessario prima di attivare l'APP, registrarsi (**con i dati di chi utilizzerà il servizio, anche se minorenne**) nel portale di <u>webticketing</u>, al termine della procedura di registrazione si potrà accedere all'APP utilizzare l'utente e password confermati nel <u>webticketing</u>.

| Funzionalità               | Descrizione                                                                                                    |
|----------------------------|----------------------------------------------------------------------------------------------------|
| APP STORE GOOGLE PLAY      | Scarica la versione dell'APP dallo store supportato dal tuo<br>Smartphone.                                                                                    |
|                            | Nello Smartphone cerca l'icona dell'APP MySTAR Mobility e<br>avvia il programma.                                                                              |
| Inserimento profilo utente | L'APP è Gratuita ma essendo un contenitore di titoli di viaggio<br>è necessario inserire il proprio nome utente e password per<br>accedere alle funzionalità. |

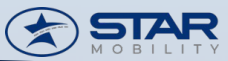

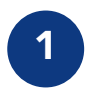

Dal PC vai alla pagina web di <u>webticketing</u> di STAR Mobility

| Rinr                                                                                                    | Avviso ×                                                                                                    |                                                   |
|----------------------------------------------------------------------------------------------------|----------------------------------------------------------------------------------------------------|---------------------------------------------------|
| Benvenuti nel nuovo sito web di STAR Mobility S<br>Dal 01.01.2022, mediante riassetto societario a STA<br>vengono corferiti i rami di azienda afferenti il traspo<br>Problemi con la password?<br>A causa della fusione dei siti di Line e Star la passw<br>della password. | BONUS TRASPORTI 2023<br>Invia il bonus di Settembre per l'acquisto di mensili o annuali al seguente indirizzo mali:<br>abbonamenti-onine@starmobility.it mettendo nell'oggetto NOME-COGNOME-BONUS<br>TRASPORTI allegando il POF del Bonus Trasporti. Attendi la nostra convalida e<br>successivamente spendilo entro il mese.<br>Chiudi | to e quindi segui la procedura per lo smarrimento |
|                                                                                                    | Accedi Immettere nome utente e password.  Username Password Accedi                                                                                                    |                                                   |
|                                                                                                    | Registrati qui I Reset Password                                                                                                    |                                                   |

Prendi visione dell'avviso e chiudi il popUp

2

Se sei un nuovo utente clicca sul bottone «Registrati qui!»

https://webticketing.starmobility.it/

# STAR M OB I L I T Y

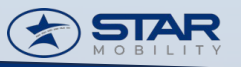

| Rinnovo on-line a                                                                                                    | bbonamenti                                                                                           |
|----------------------------------------------------------------------------------------------------|----------------------------------------------------------------------------------------------------|
|                                                                                                    |                                                                                                    |
| Registrazione operatore per acquisto o                                                                                                    | online e registrazione utente minorenne per utilizzo app MyStarMobili                                |
| Nome                                                                                                    | INSERIRE NOME                                                                                        |
| Cognome                                                                                                    | INSERIRE COGNOME                                                                                     |
| Nato il (gg/mm/aaaa)                                                                                                    | INSERIRE DATA DI NASCITA                                                                             |
| Email<br>(Attencione, questo indirizzo varrà come<br>utente e sarà usato per ogni<br>comunicaizione)                                           | Inserire Email                                                                                       |
| Ripeti Email                                                                                                    | Inserire Email                                                                                       |
| Inserisci il codice esattamente come lo<br>visualizzi nell'immagine                                                                            | JERGRO2                                                                                              |
|                                                                                                    | Digitare i caratteri rispettando le lettere maiuscole e minuscole                                    |
| Informativa ai sensi dell'art. del Regi                                                                                                    | Rigenara Codice<br>plamento Europeo n. 679/2016 "Codice in materia di protezione dei dati personali" |
| Inform                                                                                                    | nativa completa Privacy al seguente link informativa                                                 |
| Dichiaro di aver letto e preso atto dell' Inform<br>sensi dell'art. del Regolamento Europeo n. 6<br>materia di protezione dei dati personali." | ativa redatta ai O <b>si ®No</b><br>79/2016 °Codice in                                               |
|                                                                                                    | Registrati Torna alla pagina di login                                                                |
|                                                                                                    | Ilm                                                                                                  |
|                                                                                                    | 9.1                                                                                                  |
|                                                                                                    | $\checkmark$                                                                                         |
|                                                                                                    | -                                                                                                    |
| <br>                                                                                                    | a an a sa sa sa sa sa sa sa sa sa sa sa sa s                                                         |

Se i dati sono esatti conferma con il click sul bottone registrati

STAR

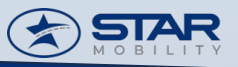

4

Controlla nella tua e-mail e nella casella SPAM la ricezione della mail di registrazione

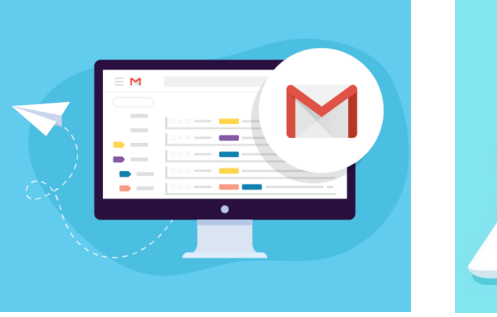

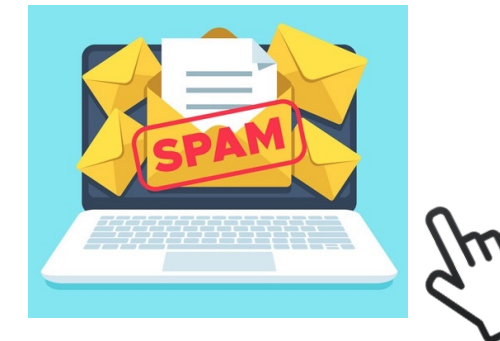

Conferma con il click sul link presente nella mail

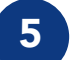

Controlla la tua e-mail e nella casella SPAM la ricezione della mail con le credenziali di accesso

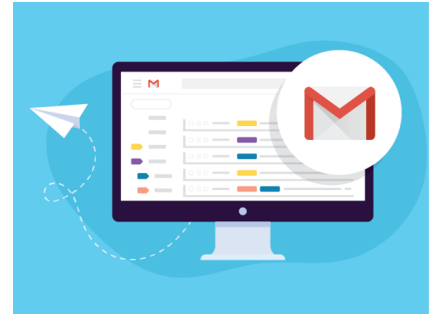

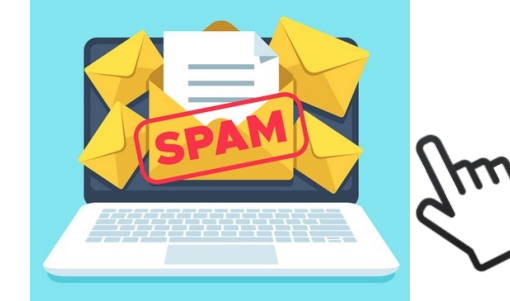

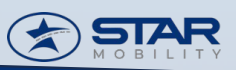

6

Accedi sempre da PC alla pagina di login con le credenziali ricevute per mail

ATTENZIONE: al primo login viene chiesto di cambiare la password con una personale.

Rinnovo on-line abbonamenti

#### Benvenuti nel nuovo sito web di STAR Mobility S.p.A.

Dal 01.01.2022, mediante riassetto societario a STAR Mobility S.p.A. vengono conferiti i rami di azienda afferenti il trasporto pubblico locale di Line S.p.A, STAR S.p.A. e PMT S.r.I.

#### Problemi con la password?

A causa della fusione dei siti di Line e Star la password che utilizzavi per accedere potrebbe non essere più valida. Se riscontri problemi clicca su Serve Aiuto e quindi segui la procedura per lo smarrimento della password

|        | Re | set Password |
|--------|----|--------------|
| e letr |    | set Password |
| i      |    | Accedi       |

Inserito mail e password conferma con il click sul bottone Accedi

https://webticketing.starmobility.it/

## **STAR** MOBILITY

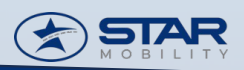

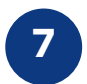

A questo punto sei registrato nel servizio <u>webticketing</u> di STAR Mobility

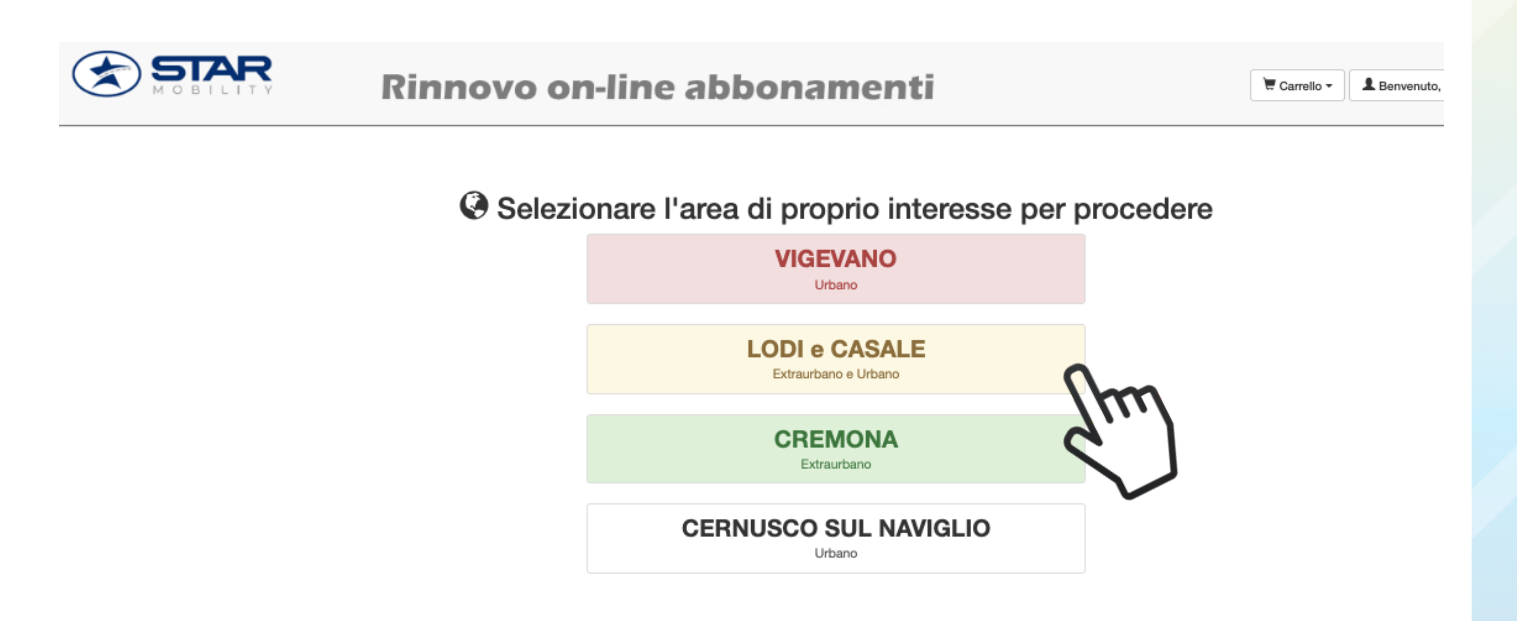

Per acquistare la Tessera di Riconoscimento, scegli con il click l'area di interesse del servizio

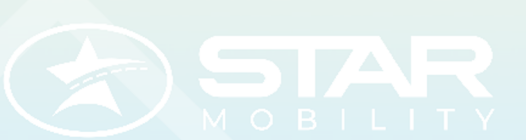

#### ACQUISTA LA TESSERA DI RICONOSCIMENTO

| 1 |  |
|---|--|
| L |  |
|   |  |

Dopo aver selezionato l'area d'interesse del servizio di trasporto, clicca su RILASCIO TESSERA DI RICONOSCIMENTO

|                                                                                                    | Rinnovo on-line abbonament                                                                                                    | ci<br>Di        |                                                                                                    | 🗮 Carrello 🕶        | L Benvenuto, MAURO -                |
|----------------------------------------------------------------------------------------------------|----------------------------------------------------------------------------------------------------|-----------------|----------------------------------------------------------------------------------------------------|---------------------|-------------------------------------|
| Iome Rilascio Tessera Pinonoscimento                                                               | Acquista Abbonamento Cambia Area                                                                                                    |                 |                                                                                                    |                     |                                     |
| A Benvenuto!                                                                                       |                                                                                                    |                 |                                                                                                    |                     |                                     |
| 5                                                                                                  | Benvenuto nella sezione acquisto on line                                                                                                    | ə di a          | abbonamenti e tessere di riconoscimento                                                                                                    |                     |                                     |
|                                                                                                    | STAR MOBILITY S.p.A per il se<br>Cliccare sulla voce di menu di intere                                                                          | erviz<br>esse j | zio extraurbano e urbano di Lodi<br>per iniziare la procedura di acquisto.                                                                      |                     |                                     |
| Rilascio nuova tessera LODI                                                                        |                                                                                                    |                 | Abbonamento servizio Extraurnano LODI                                                                                                    |                     |                                     |
| Se non sei in possesso di una tessera di identi<br>E' possibile acquistare un'unica tessera abbini | tà valida clicca sulla voce del menu "Rilascio Tessera identità" per richiederne una nuova.<br>ando il servizio urbano e quello extraurbano.    |                 | Se sei già in possesso di una tessera di identità valida clicca sulla voce del men<br>acquistare un abbonamento settimanale, mensile o annuale. | u "Acquista Abbonar | nento" per associare la tua tessera |
| Abbonamento servizio Urbano LO                                                                     | DI                                                                                                    |                 |                                                                                                    |                     |                                     |
| Se sei già in possesso di una tessera di identit<br>acquistare un abbonamento settimanale, men     | à valda clicca sulla voce del menu <b>"Acquista Abbonamento</b> " per associare la tua tessera e<br>alle, mensile scolastico o annuale 12 mesi. |                 |                                                                                                    |                     |                                     |
|                                                                                                    |                                                                                                    |                 |                                                                                                    |                     |                                     |

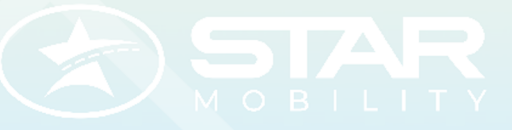

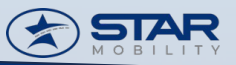

#### ACQUISTA LA TESSERA DI RICONOSCIMENTO

| - |  |
|---|--|
| 4 |  |
|   |  |

Completa con tutti i dati anagrafici e la foto richiesti nella forma di RICHIESTA TESSERA DI RICONOSCIMENTO

|                                                         | Rinnovo on-line abbonamenti                                               | ) Esci |
|---------------------------------------------------------|---------------------------------------------------------------------------|--------|
| ne Rilascio Tessera Riconoscime                         | nto Acquista Abbonamento Cambia Anaa                                      |        |
| DOMANDA DI RILASCIO TE                                  | SSERINO DI RICONOSCIMENTO                                                 |        |
|                                                         | Copia Dali Utante                                                         |        |
| a sottoscritto/a,                                       |                                                                           |        |
| Cognome *                                               | INSERIRE COGNOME                                                          |        |
| Nome *                                                  | INSERIRE NOME                                                             |        |
| Residente a *                                           | INSERIRE CITTÀ Provincia* INSERIRE PROVINCIA CA.R.* INSERIRE CA.P.        | 7      |
|                                                         | Digitare una parte del nome quindi scegifere dall'itenco<br>visualizzato  |        |
| Località                                                | INSERIRE LOCALITÀ                                                         |        |
| Indirizzo *                                             | INSERRE INCIRIZZO                                                         |        |
| n* *                                                    | INSERIRE N° CIVICO                                                        |        |
| IEDE IL RILASCIO DEL TESSERIA<br>estato a:<br>Cognome * |                                                                           |        |
|                                                         |                                                                           |        |
| Nome *                                                  | INSERIRE NOME                                                             |        |
| Sesso *                                                 | OM OF                                                                     |        |
|                                                         | (1 NATI ALL'ESTERO DEVONO INDICARE LA NAZIONE DI NASCITA )                |        |
| Nato a *                                                | INSERIFE CITTÀ                                                            |        |
|                                                         | Digitare una parte del nome quindi scegliere dall'elenco<br>visualizzato  |        |
| 1.                                                      | INGERIFIE DATA DI NAGCITA                                                 |        |
| Codice Fiscale *                                        | INSERIRE CODICE FISCALE                                                   |        |
| Residente a *                                           | INSERIRE CITTÀ Provincia* INSERIRE PROVINCIA C.A.R.* INSERIRE C.A.P.      |        |
|                                                         | Digitare una parte del nome quindi scegifere dall'intenco<br>visualizzato |        |

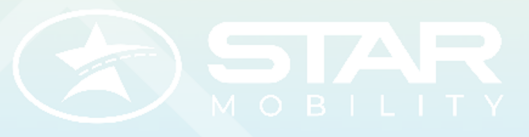

Completa e verifica le informazioni inserite, in particolare il codice fiscale.

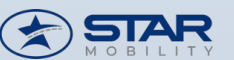

#### ACQUISTA LA TESSERA DI RICONOSCIMENTO

3

Alla conferma dei dati anagrafici per la Richiesta della Tessera di Riconoscimento viene inviata la mail di acquisto della Tessera du Riconoscimento.

Controlla nella tua e-mail e nella casella SPAM la ricezione della mail con la ricevuta d'acquisto

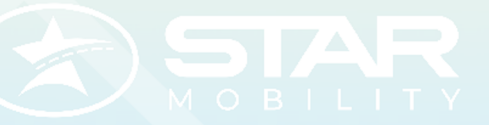

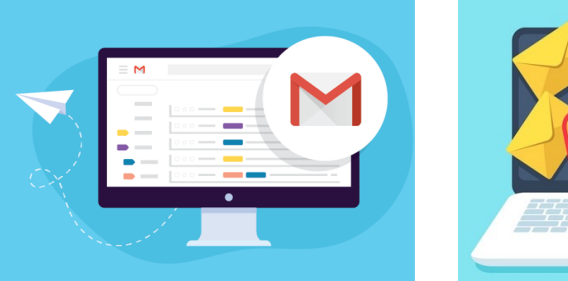

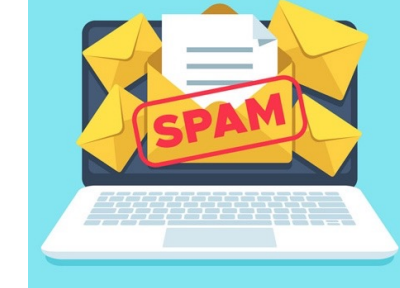

5

NON viene inviato il pdf della ricevuta, ora è necessario scaricare l'APP MySTAR Mobility e Seguire le indicazioni per associare la Tessera di Riconoscimento allo smartphon

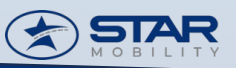

#### INSTALLA My STAR Mobility nello smartphone di chi viaggia

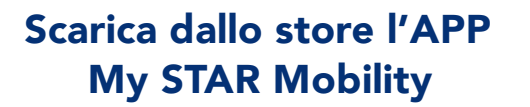

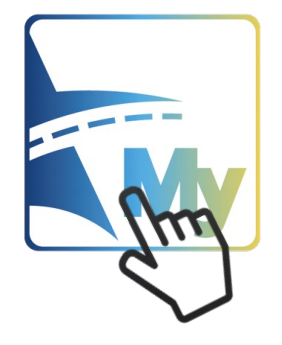

Dalla APP non è possibile acquistare titoli di viaggio.

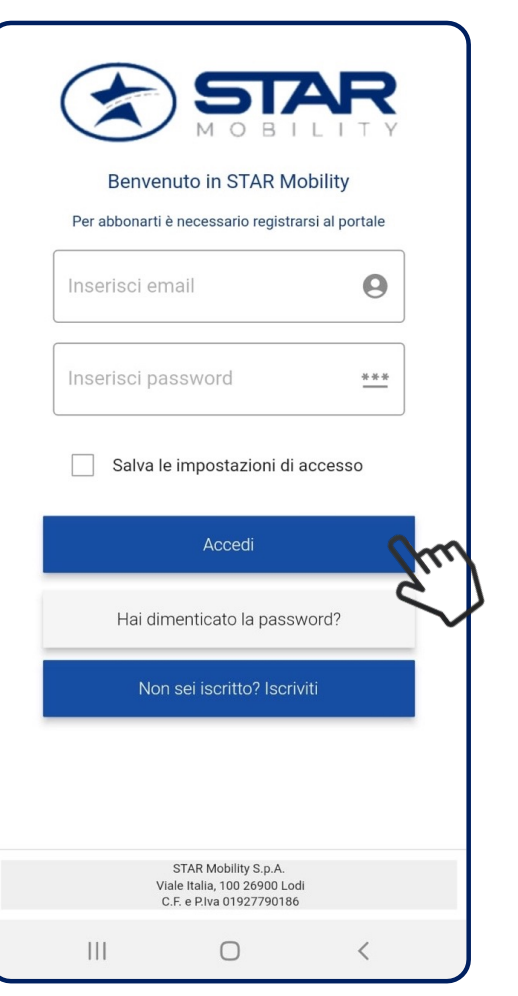

#### **Benvenuto in STAR Mobility**

Per abbonarti è necessario essere registrarsi nel portale webticketing il link di seguito: https://webticketing.starmobility.it/

Al termine della registrazione nel portale webticketing, con le medesime credenziali: Utente: mail personale; Password: la tua personale, potrai accedere all'APP e visualizzare i titoli di viaggio acquistati e validati.

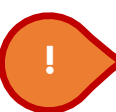

Se sei un nuovo utente, prima di accedere nell'APP è necessario dalla pagina web (<u>link</u>) *personalizzare la password*, ricevuta nella mail di iscrizione.

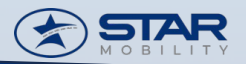

#### Accedi a My STAR Mobility dal tuo smartphone

| STAR<br>MOBILITY                                                                 | SE l'ABBONATO è il FIGLIO, PER ACCEDERE A<br>ASSICURARSI DI UTILIZZARE IL PROFILO UTEI<br>E LO SMARTPHONE DEL FIGLIO.                     | All'APP<br>NTE |
|----------------------------------------------------------------------------------|----------------------------------------------------------------------------------------------------|----------------|
| Benvenuto in STAR Mobility<br>Per abbonarti è necessario registrarsi al portale  |                                                                                                    |                |
| paolo.rossi@test.it 🛛 😦                                                          | Inserire utente e password e                                                                                                    |                |
| ****                                                                             | Clicca su Accedi                                                                                                    |                |
| Salva le impostazioni di accesso                                                 |                                                                                                    |                |
| Accedi                                                                           | Clicca su accedi per procedere alla verifica utente.                                                                                      |                |
| Hai dimenticato la password?                                                     | Se non ricordi i tuoi dati di autenticazioni segui la procedura di richiesta cambio password                                              |                |
|                                                                                  | 3 Se non sei un utente registrato STAR Mobility, accedi al portale di webticketing e completa la procedura di Registrazione nuovo utente. |                |
| STAR Mobility S.p.A.<br>Viale Italia, 100 26900 Lodi<br>C.F. e P.Iva 01927790186 |                                                                                                    |                |
|                                                                                  |                                                                                                    |                |

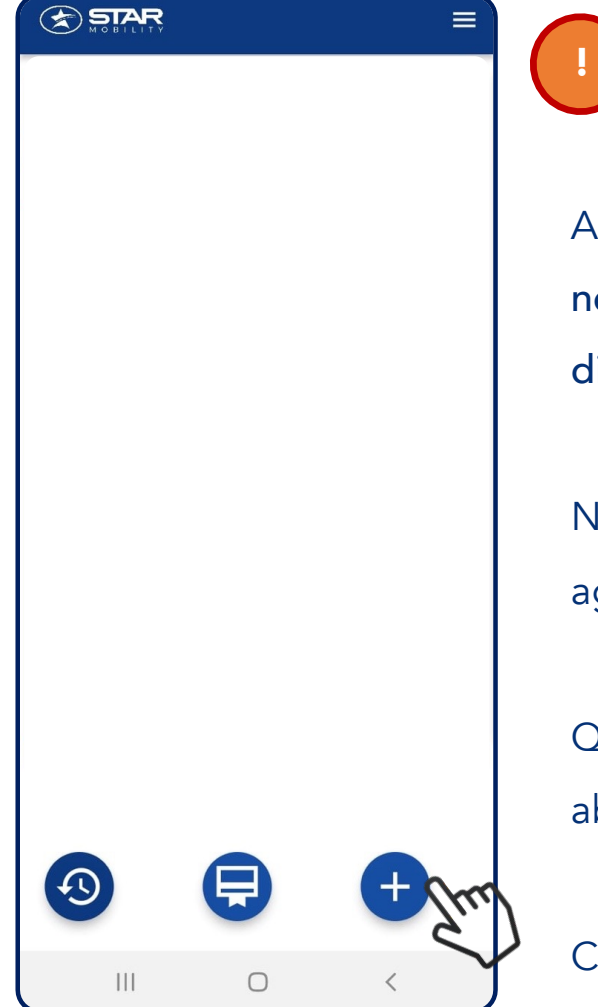

In questo periodo di accessi massivi all'APP, prima del rilascio della Tessera di Riconoscimento possono trascorrere dall'acquisto anche 60min.

Al primo accesso dal tuo SmartPhone nell'APP My SMART Mobility, è necessario attivata la procedura di identificazione e associazione dispositivo con la tua Tessera di Riconoscimento.

Nel caso di tessere su differenti servizi di trasporto, sarà possibile aggiungerle tutte.

Questa procedura consente di garantire la disponibilità dei tuoi abbonamenti dallo SmartPhone.

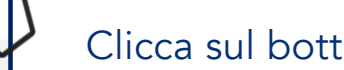

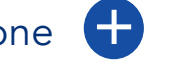

Clicca sul bottone 🕂 e segui la procedura.

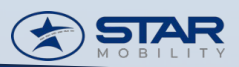

| Inserire numero tessera                                         |                                            |  |
|-----------------------------------------------------------------|--------------------------------------------|--|
| Inserire cognome                                                |                                            |  |
| Inserire nome                                                   |                                            |  |
| Inserire data di nascita                                        | Inserire tutti i dati nei campi richiesti. |  |
| Inserire codice fiscale                                         |                                            |  |
| Identificativo device RP1A.200720.012-RP1A.200720.012.A127FXXS: |                                            |  |
| Inserisci tessera 🕂 Annulla 💌                                   |                                            |  |
| Ster                                                            |                                            |  |
|                                                                 |                                            |  |
|                                                                 |                                            |  |

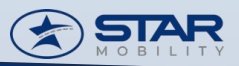

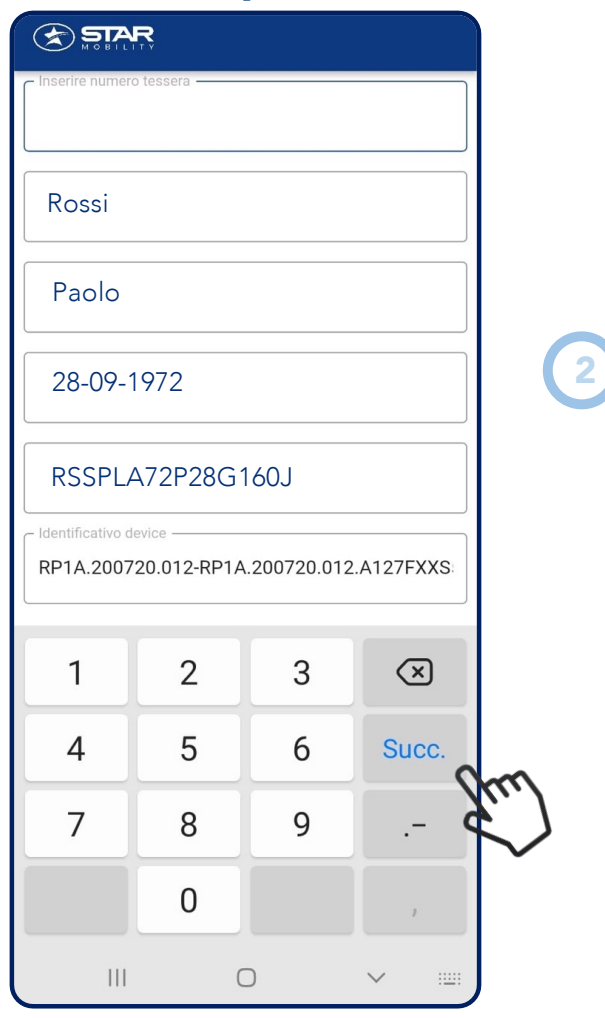

Dopo aver completato tutti i dati richiesti Clicca il tasto Succ. per procedere

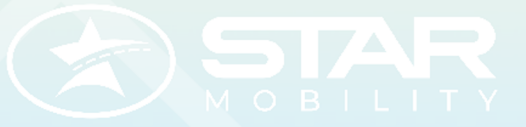

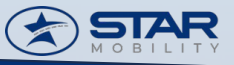

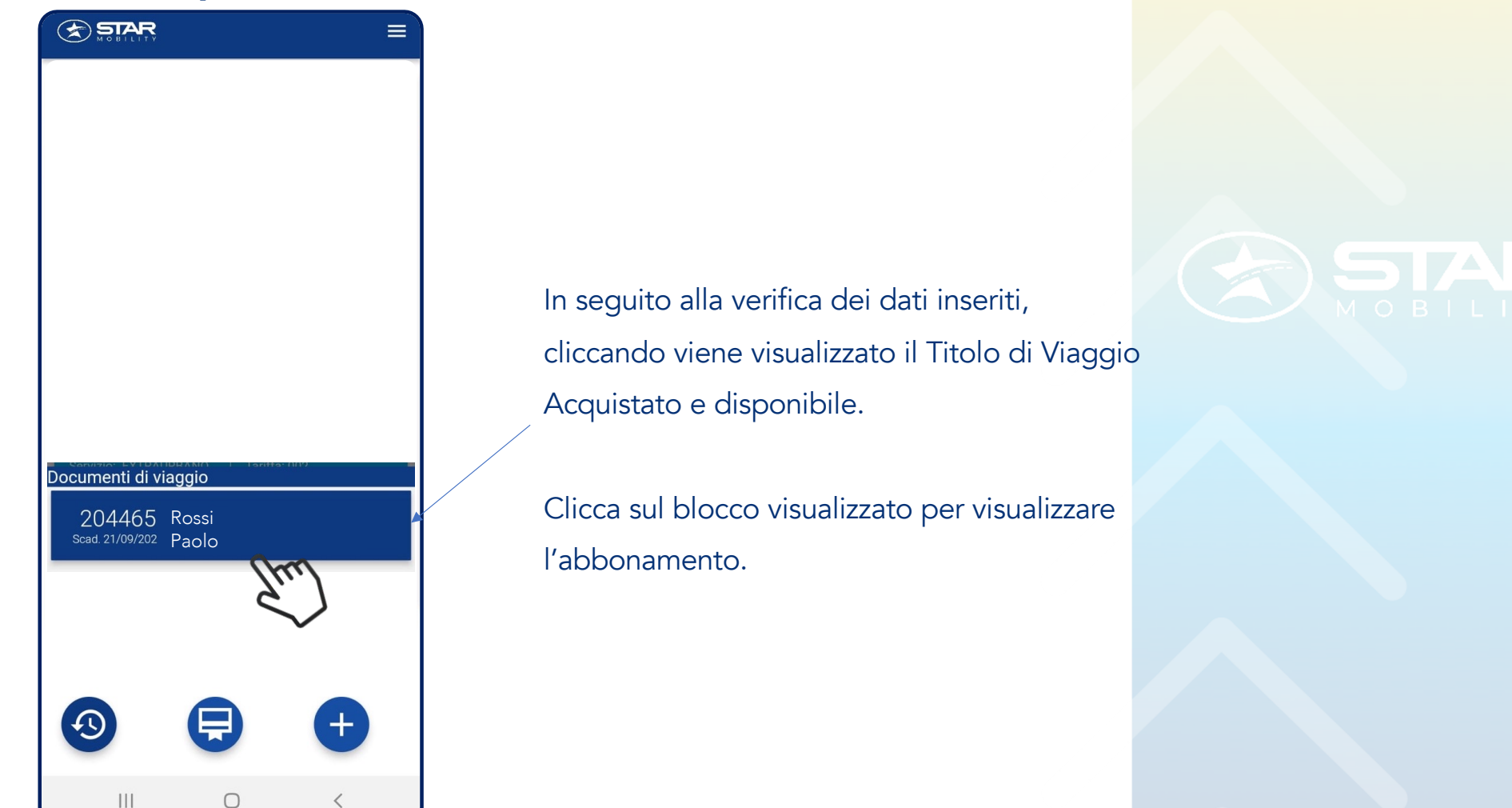

----APP MySTAR Mobility – abbonati SMART

#### Visualizzazione abbonamento MENSILE - Valido

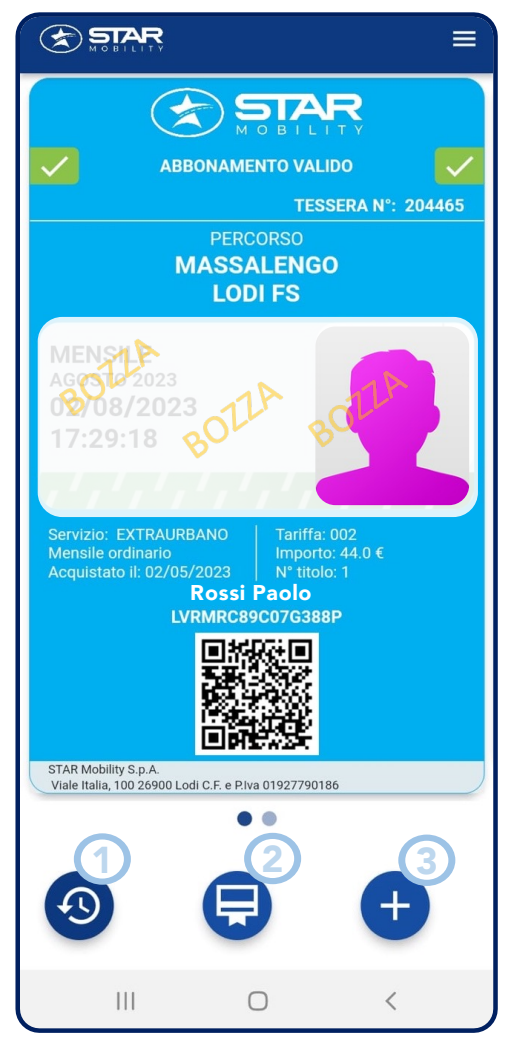

Funzionalità dell'APP MySMARTMobility:

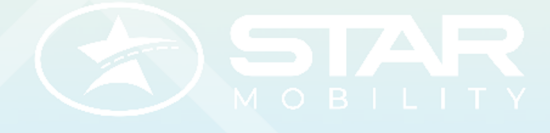

Visualizza archivio Titoli di Viaggio Acquistati e scaduti

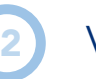

1

Visualizza Titoli di Viaggio Acquistati e attivi

Aggiungi la tua Tessera di riconoscimento

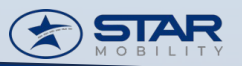

#### Visualizzazione abbonamento MENSILE - Scaduto

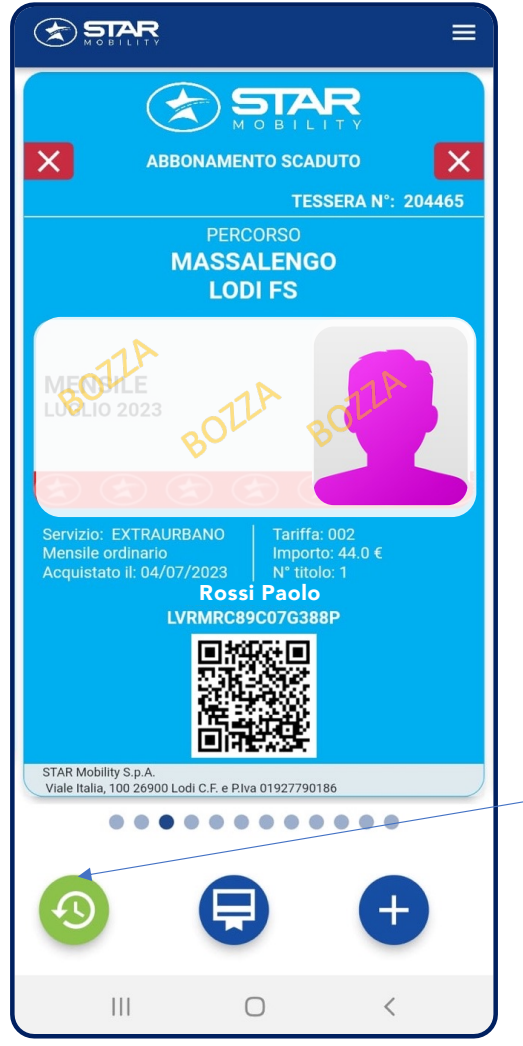

Nella sezione archivio dell'APP MySMARTMobility, Vengono spostati tutti i titoli di viaggio acquistati e scaduti.

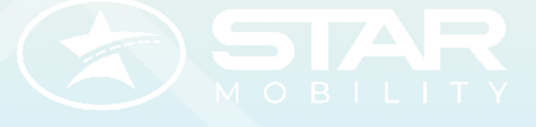

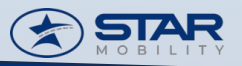

#### Visualizzazione abbonamento SETTIMANALE - Scaduto

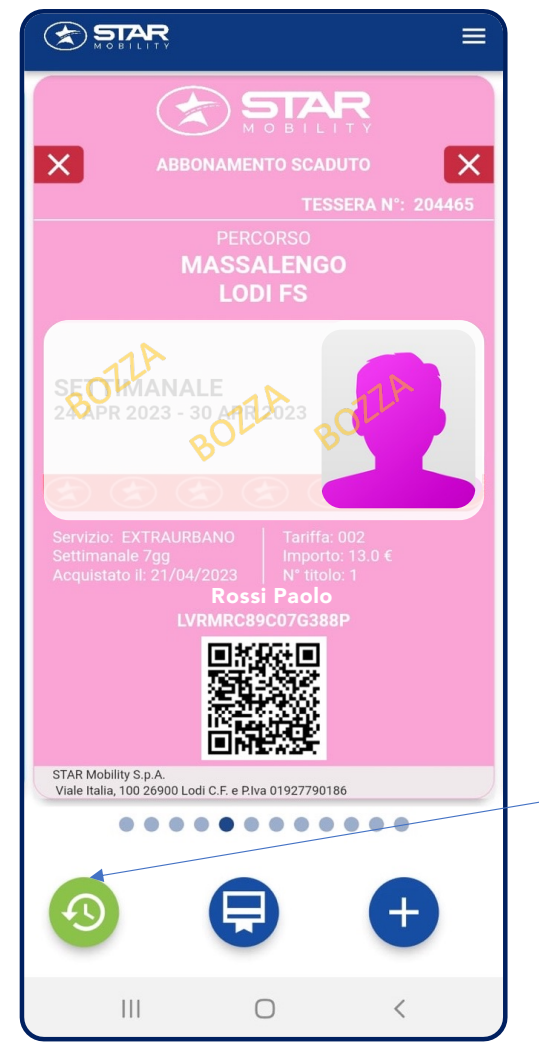

Nella sezione archivio dell'APP MySMARTMobility, Vengono spostati tutti i titoli di viaggio acquistati e scaduti.

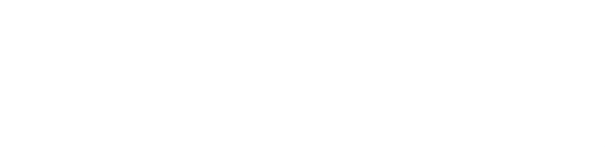

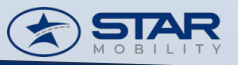